## SIEMENS mobile

## SIEMENS mobile

Issued by Information and Communication mobile Haidenauplatz 1 D-81667 Munich

© Siemens AG 2004 All rights reserved. Subject to availability Rights of modification reserved.

Siemens Aktiengesellschaft www.siemens-mobile.com/cx70emoty

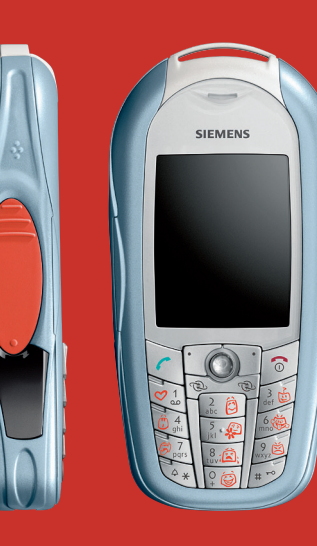

## Designed for life

CX70 Emoty

# Présentation (fr)

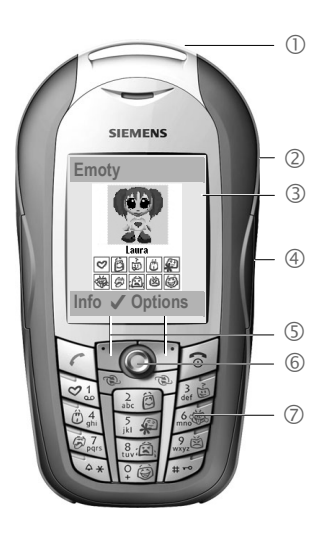

- ① Coque Emoty. La coque Emoty se monte comme une coque CLIPIt™ Cover, p. 91.
- Boutons permettant d'ouvrir la coque Emoty, p. 92.
- ③ Ecran initial Emoty. Cet écran s'affiche à l'issue du démarrage de l'application Emoty, p. 94.
- ④ Capteurs Emoty. Les trois capteurs intégrés te permettent de commander l'intensité et la nature de l'expression du personnage animé. Les capteurs enregistrant les caresses et les pressions sont situés sur les côtés. Celui enregistrant les secousses se trouve à l'intérieur de la coque CLIPIt™ Cover, p. 94.
- ⑤ Touches écran
- 6 Joystick. Le joystick te permet de sélectionner un personnage (p. 94).
- ⑦ Touches d'émotions : a .

Ces touches permettent de sélectionner les émotions à envoyer (p. 96). Les touches d'émotions ne sont actives qu'à l'issue de l'activation de l'application Emoty.

La commande de menu et les symboles utilisés dans le présent mode d'emploi sont identiques à ceux figurant dans le mode d'emploi de ton téléphone portable.

# Table des matières

| Présentation (fr)            | 87 |
|------------------------------|----|
| Table des matières           | 88 |
| Introduction                 | 89 |
| Bienvenue                    | 89 |
| Consignes de sécurité        | 89 |
| Mise en service              | 91 |
| Monter la coque Emoty sur le |    |
| téléphone                    | 91 |
| Désassembler le téléphone .  | 91 |
| Monter l'Emoty               | 91 |
| Désassembler la coque        |    |
| Emoty                        | 92 |
| Installation du logiciel     | 92 |
| Téléchargement               | 92 |
| Chargement à partir du PC    | 93 |
| Commander Emoty              | 94 |
| Démarrer Emoty               | 94 |
| Quitter Emoty                | 94 |
| Créer des émotions           | 94 |
| Sélectionner un personnage   |    |
| à l'aide du joystick         | 94 |
| Affecter une émotion         | 95 |
| Modifier une émotion         | 95 |
| La touche Fun                | 96 |
| Envoyer une émotion          |    |
| par MMS                      | 96 |
| Envoyer une émotion          | 97 |
| Ecran d'envoi                | 97 |
| Ajouter un texte             | 98 |
| Enregistrer un texte         | 98 |
|                              |    |

| Réinitialiser une émotion99<br>Modifier la résolution<br>de l'animation 99 |
|----------------------------------------------------------------------------|
| Réglages100<br>Télécharger de nouveaux                                     |
| personnages100                                                             |
| Télécharger de nouvelles                                                   |
| émotions100                                                                |
| Supprimer un personnage/                                                   |
| une emotion                                                                |
| des capteurs                                                               |
| Dynamic Light 101                                                          |
| Anneve 107                                                                 |
| Dépannage 102                                                              |
| Service clients                                                            |
| (Customer Care)                                                            |
| Entretien et maintenance 103                                               |
| Déclaration de qualité de                                                  |
| la batterie                                                                |
| Déclaration de qualité                                                     |
| de l'écran104                                                              |
| Caractéristiques                                                           |
| techniques104                                                              |
| Autonomie104                                                               |
| Certificat de garantie                                                     |
| pour la France104                                                          |
| SAR106                                                                     |

# Introduction

### Bienvenue

Ton Emoty te permet d'exprimer tes émotions d'une manière toute nouvelle et de les envoyer immédiatement par MMS à tes amis et connaissances.

- Sélectionne l'un des trois personnages, p. 94.
- Sélectionne l'une des 10 émotions disponibles, p. 95.
- Communique tes sentiments au personnage en pressant, en caressant ou en secouant ton téléphone, p. 95.
- Ajoute un texte et envoie immédiatement cette émotion par MMS, p. 96.
- Télécharge de nouveaux personnages de l'Internet, p. 100.

## Consignes de sécurité

#### Remarque pour les parents :

Lire attentivement le mode d'emploi et les consignes de sécurité avant toute utilisation ! Expliquer aux enfants leur contenu et les dangers que présente l'utilisation du téléphone !

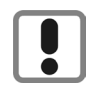

Respectez les directives légales et les restrictions locales pour l'utilisation du téléphone. Cellesci peuvent par ex. s'appliquer dans les avions, les stations service, les hopitaux ou pour la conduite en voiture.

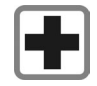

Les téléphones portables peuvent interférer avec le fonctionnement d'appareils médicaux tels que des prothèses auditives ou stimulateurs cardiaques. Laissez une distance d'au moins 20 cm entre le téléphone et le stimulateur. Portez l'appareil à l'oreille la plus éloignée du stimulateur cardiaque. Pour plus d'informations, contactez votre médecin.

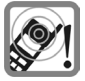

Les tonalités de service sont diffusées par le haut-parleur. Tenir l'appareil loin de l'oreille lorsqu'il sonne. Cela pourrait provoquer d'importants troubles auditifs.

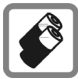

N'utiliser que les batteries (100% sans mercure) et les chargeurs Siemens d'origine. Le non-respect de cette recommandation peut engendrer des risques importants pour la santé et l'appareil. La batterie pourrait, par exemple, exploser.

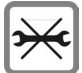

Le téléphone ne doit pas être démonté. Seule la batterie, la coque, le clavier ou la carte SIM peut être changée. N'ouvrir la batterie sous aucun prétexte. Toute modification de l'appareil est interdite et invalide l'autorisation d'utilisation de l'appareil.

#### Attention :

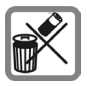

Mettez au rebut les batteries et téléphones en respectant la législation nationale. (Contactez votre vendeur).

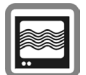

Le téléphone peut être source d'interférences à proximité de téléviseurs, radios et PC.

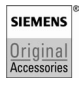

N'utilisez que des accessoires d'origine Siemens. Vous éviterez ainsi tout risque de dommage matériel ou de blessure et serez certain de respecter tous les règlements en vigueur.

Une utilisation non conforme de l'appareil exclut tout recours en garantie! Des consignes de sécurité sont également valables pour les accessoires Siemens d'origine.

# Mise en service

# Monter la coque Emoty sur le téléphone

Si tu possèdes un CX70 Emoty, il te suffit avant tout autre chose d'insérer la carte SIM et de monter la coque Emoty (p. 94)!

Si tu as acheté séparément une coque CX70 Emoty, tu dois en complément installer l'application Emoty et les applications Emoty sur ton téléphone, p. 92.

Eteins ton téléphone avant de monter la coque Emoty !

#### Désassembler le téléphone

- Désassemble, le cas échéant, ton téléphone en respectant les consignes de ce mode d'emploi.
- Retire l'ancien clavier.

#### Monter l'Emoty

Insérer le téléphone dans l'arrière de la coque

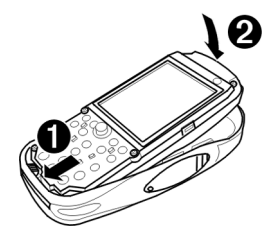

 Tiens le téléphone avec l'écran vers le haut.

> Insère obliquement le bas du téléphone dans l'arrière de la coque Emoty.

#### Fais bien attention d'insérer le téléphone sous le contact mâle de la coque Emoty !

Presse doucement le haut du téléphone jusqu'à enclenchement de celui-ci dans l'arrière de la coque.

> Dépose le nouveau clavier sur le téléphone. Fais attention à bien le mettre en place.

#### **Clavier Emoty**

Ce nouveau clavier te permet de choisir des émotions en pressant les symboles (p. 95). Si l'application Emoty est désactivée, le clavier Emoty fonctionne normalement comme celui de ton téléphone.

#### Monter la coque avant

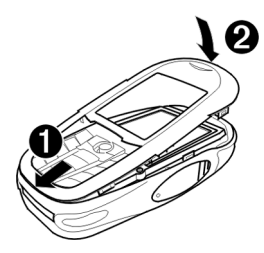

- Insère les tenons du bas de la coque avant Emoty dans les encoches correspondantes.
- Presse doucement la coque avant jusqu'à ce qu'elle s'enclenchée.

#### Remarque

Vérifie que la coque avant soit enclenché de tous les côtés.

#### Désassembler la coque Emoty

#### Retirer l'avant de la coque Emoty

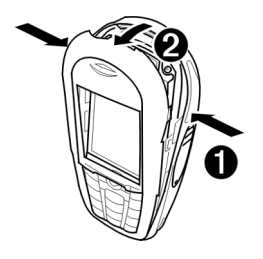

- Presse les boutons latéraux (p. 87), jusqu'à ce que la coque avant s'ouvre.
- ② Tire obliquement la coque avant vers l'avant et retire-le.

#### Retirer le téléphone

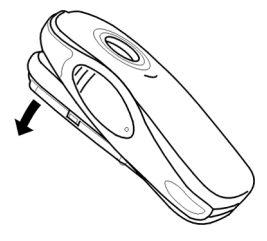

Bascule la coque arrière et retire le téléphone. Pour que le téléphone sorte facilement, tape doucement l'arrière de la coque avec la paume de ta main.

### Installation du logiciel

Si tu équipes ultérieurement l'un des téléphones de la série CX70 d'une coque Emoty, tu dois d'abord installer l'application Emoty et les animations sur ton téléphone.

**Condition préalable** : ton téléphone est muni d'une interface matérielle Emoty. Pour plus d'informations, adresse-toi à ton revendeur.

#### Téléchargement

● → ③ → Applications

Sélectionner Emoty.

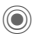

Lancer le navigateur.

#### ou

Options

● → ① → Internet

Ouvrir le menu.

Consulter... Sélectionner et entrer wap.siemensmobile.com/emoty.

 $\bigcirc$ 

Lancer le téléchargement.

#### Chargement à partir du PC

Tu peux charger le logiciel de ton PC sur ton téléphone.

Tu trouveras le logiciel nécessaire sur le CD fourni. Tu peux installer ce logiciel de ton PC sur ton téléphone.

Pour plus d'informations sur l'installation, visite le site Internet www.siemens.com/ cx70emoty.

#### Conditions préalables

- Le téléphone est allumé.
- Tu as connecté ton téléphone à ton PC par le biais du câble de données ou de l'interface Irda.

#### Installation

- Insère le CD dans le lecteur de CD de ton PC.
- Démarre le programme Mobile Phone Manager, en français Gestionnaire de téléphone portable (condition préalable : ce programme doit avoir été installé).
- Copie le dossier Emoty et tout son contenu du CD sur le téléphone.

Des informations supplémentaires sont disponibles sur le CD ou sur le site Internet www.siemens.com/ cx70emoty.

Ensuite, il faut couper la connexion entre le PC et le téléphone.

A présent, tu peux démarrer l'application Emoty sur ton téléphone. Condition préalable : tu as déjà monté la coque Emoty (p. 91).

#### Remarque

Si tu as encore des questions ou en cas de problèmes d'installation du logiciel, tu peux t'adresser à notre service clients, p. 102.

# **Commander Emoty**

La commande de menu et les symboles utilisés dans le mode d'emploi sont identiques à ceux figurant dans le mode d'emploi de ton téléphone portable.

## Démarrer Emoty

A l'issue du montage de la coque Emoty sur ton téléphone, tu peux démarrer Emoty de deux manières différentes.

#### Soit :

Emoty

Presser la touche écran.

Si cette touche écran n'a pas encore été programmée avec l'application Emoty, il te faut d'abord modifier sa programmation. Consulte le mode d'emploi de ton téléphone à ce sujet.

#### Soit :

Tu démarres l'application Emoty via le menu Surf & Loisirs de ton téléphone.

● → (→ Applications → Emoty

Le système démarre Emoty.

#### Remarque

L'application Emoty doit avoir été installée (p. 92).

## **Quitter Emoty**

| Options | Ouvrir le menu.          |
|---------|--------------------------|
| Quitter | Sélectionner.            |
| Oui     | Le système quitte Emoty. |
| Non     | L'opération est annulée. |

## Créer des émotions

# Sélectionner un personnage à l'aide du joystick

A l'issue du démarrage d'Emoty, l'écran initial apparaît. Un personnage est déjà sélectionné. Si ce personnage te plaît, tu peux lui affecter tes émotions (p. 95).

Si tu souhaites sélectionner un autre personnage :

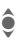

Sélectionner un personnage.

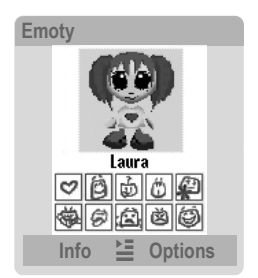

Les émotions disponibles sont en surbrillance sous chaque personnage.

Cependant, tu peux aussi télécharger de nouveaux personnages et/ou de nouvelles émotions (p. 100).

#### Remarque

Le personnage, que tu as sélectionné en dernier, est chargé automatiquement au prochain démarrage de l'application Emoty.

#### Affecter une émotion

A présent, tu peux affecter une émotion au personnage sélectionné. Tu peux choisir parmi les émotions suivantes :

| Icône/touche | Emotion   |
|--------------|-----------|
| (S)<br>(S)   | Amour     |
| atc D        | Bonheur   |
|              | Curiosité |
| 1.4 k        | Surprise  |
| 5.49         | Excuse    |
| 5            | Moqueur   |
| (B)          | Ennui     |
| 8. É);       | Triste    |
| 2            | Colère    |
| °.⊜          | Fun       |

Presse l'une des touches ()) à () pour affecter cette émotion à ton personnage.

A l'issue de la sélection d'une émotion, le personnage sélectionné visualise cette émotion et tu peux la modifier.

#### Modifier une émotion

Ta coque Emoty est équipée de trois capteurs qui te permettent de modifier l'émotion de ton personnage :

- **Pression**. Presse le capteur gauche ou le capteur droit (p. 87).
- **Caresse**. Caresse le capteur gauche ou le capteur droit (p. 87).
- Secousse du téléphone.

#### Remarque

Tu peux régler la sensibilité des capteurs, p. 101.

#### Effet sur les émotions positives

Si tu as sélectionné l'une des émotions positives 🔄 à 🝻, le fait de

- caresser l'un des capteurs renforce l'émotion,
- presser l'un des capteurs atténue l'émotion.

#### Effet sur les émotions négatives

Si tu as sélectionné l'une des émotions négatives 💬 à 🖾 , le fait de caresser ou de presser à l'effet opposé, à savoir

• caresser l'un des capteurs atténue l'émotion,

• presser l'un des capteurs renforce l'émotion.

La figure réagit visiblement, dès que tu utilises les capteurs.

#### Intensité de la réaction

On distingue trois niveaux de réaction des capteurs : plus tu caresses ou presses fortement le capteur, plus l'émotion visualisée par le personnage est intense.

Si tu **secoues** ton téléphone, la nature de l'expression de ton personnage change dans les deux cas, tandis que l'intensité de son émotion reste inchangée.

#### Réinitialiser l'émotion

Une pression de la touche 🔊 te permets de faire revenir ton personnage à l'animation de départ. Si le personnage est déjà à l'état initial, il passe à l'écran initial.

#### La touche Fun

La touche Fun constitue une exception. Elle ne te permet pas d'exprimer une certaine émotion. Cependant, elle permet parex. d'envoyer des souhaits de bon anniversaire ou des invitations à tes amis et connaissances.

Des **secousses** te permettent de sélectionner divers modèles.

Comme pour les émotions positives, une **secousse** renforce le modèle sélectionné et une **pression** atténue celui-ci.

# Envoyer une émotion par MMS

Tu peux envoyer l'émotion créée et un texte d'accompagnement par MMS à un ami ou une connaissance, si leur téléphone est compatible MMS.

#### Condition préalable

Ton fournisseur de services propose un service MMS. Le cas échéant, il faut que tu te fasses inscrire séparément.

#### Envoyer une émotion

D'abord affecter et modifier une émotion. Ensuite :

Options Ouvrir le menu.

Envoi Sélectionner.

L'écran d'envoi apparaît.

 Sélectionner les champs de saisie souhaités.

Remplir ces champs de saisie.

#### Ecran d'envoi

Δ Entre le numéro de téléphone du destinataire. Presse =, pour sélectionner une entrée du carnet d'adresses ou de l'annuaire Objet Indique un objet. Texte Le texte ajouté apparaît à cet endroit (p. 98). Presse Edition, pour modifier le texte disponible ou pour taper un nouveau texte. Son Presse Modifier, pour décider si tu souhaites également envoyer un son.

La taille du MMS apparaît sur la dernière ligne Taille. Une résolution moins élevée entraîne un MMS de plus petite taille.

#### Aperçu

| Options | Ouvrir | le | menu. |
|---------|--------|----|-------|
|         |        |    |       |

Aperçu Sélectionner.

Un aperçu du MMS apparaît. Presse **brièvement** la touche 🔊, pour revenir au menu.

#### Envoyer à plusieurs destinataires

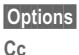

OK

Ouvrir le menu. Sélectionner.

€/**™** 

Sélectionner la ligne d'adresse et entrer le numéro de téléphone. Tu peux également sélectionner une entrée du carnet d'adresses ou de l'annuaire.

Presser cette touche écran pour revenir au menu Envoi.

#### Envover

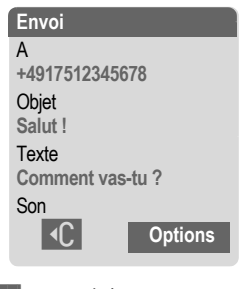

Options Ouvrir le menu

**Envoi** Sélectionner Le téléphone prépare l'envoi.

Oui Presser la touche écran pour confirmer l'envoi.

Le système envoie le MMS.

#### Ajouter un texte

Tu peux aussi entrer un texte à partir de l'écran d'envoi. Autre solution :

Options

Ouvrir le menu.

Edition texte

Sélectionner

l'éditeur de texte s'ouvre.

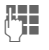

Entrer le texte.

La longueur maximale du texte entré est des 500 caractères. L'assistance T9 est définie par défaut. Pour plus d'informations sur "T9", consulte le mode d'emploi de ton téléphone.

Tu peux aussi désactiver l'assistance T9 :

Presser la touche dièse []] autant de fois que nécessaire iusqu'à la désactivation de T9

#### Enregistrer un texte

Lorsque tu as fini d'écrire ton texte. tu peux l'enregistrer.

Options Ouvrir le menu.

Enregistrer Sélectionner.

#### Réinitialiser une émotion

Tu peux remettre l'émotion actuelle sur l'état initial de deux manières différentes.

# Soit :

#### Presser brièvement.

L'émotion repasse à l'état initial. Si l'émotion était déjà à l'état initial, l'écran initial apparaît. Si tu as écrit un texte, le système le conserve.

#### Soit :

Options Ouvrir le menu.

Réinitialiser

Sélectionner. Confirmer par Oui.

Tu retournes à l'écran initial.

#### Modifier la résolution de l'animation

Tu peux modifier la résolution de l'animation. Ce réglage te permet d'influencer la taille du MMS.

| Options | Ouvrir le menu. |
|---------|-----------------|
|---------|-----------------|

**Résolution MMS** 

Sélectionner.

Passer à la résolution souhaitée Elevée/ Faible.

#### Sélectionner

Sélectionner la résolution.

OK Presser.

La résolution est sélectionnée.

# Réglages

Tu peux personnaliser Emoty et l'adapter à volonté, télécharger de nouveaux personnages ou en supprimer. Tu trouveras le menu sous Options sur l'écran initial.

# Télécharger de nouveaux personnages

Tu peux télécharger de nouveaux personnages et des émotions sur ton téléphone.

Options Ouvrir le menu.

Sélect. Personnage Sélectionner.

Téléchargement ...

Sélectionner et presser Télécharger

Si aucune connexion à l'Internet n'est établie, vérifie les réglages du navigateur que tu a réalisés ou informe-toi des réglages corrects auprès de ton fournisseur d'accès.

ê

Passer au personnage souhaité et le sélectionner.

Le personnage est téléchargé avec l'émotion Fun. Le nouveau personnage est disponible, lorsque l'application Emoty est de nouveau active. Cependant, ce personnage n'est pas encore sélectionné (p. 94).

### Télécharger de nouvelles émotions

Tu peux télécharger des émotions supplémentaires pour une figure.

Options Ouvrir le menu.

<Personnage> Emotions Sélectionner.

ê

Passer à une émotion non disponible (caractérisée par une case vide □), sélectionner et presser Modifier. Confirmer par Oui.

Le système télécharge l'émotion.

Si aucune connexion à l'Internet n'est établie, vérifie les réglages du navigateur que tu a réalisés ou informe-toi des réglages corrects auprès de ton fournisseur d'accès.

# Supprimer un personnage/une émotion

Tu peux supprimer des personnages ou des émotions de personnages, par exemple, pour libérer de l'espace mémoire.

#### Supprimer un personnage

Options

Ouvrir le menu.

Sélect. Personnage Sélectionner.

ê

Passer au personnage et presser Effacer, pour le supprimer. Confirmer par Oui.

#### Supprimer une émotion

Options

Ouvrir le menu.

<Personnage> Emotions Sélectionner.

Passer à une émotion disponible, la sélectionner et presser Modifier. Confirmer par Oui.

> Le système supprime l'émotion.

#### Remarque

Tu peux télécharger des émotions supprimées auparavant ou non installées pour un personnage. Pour cela, tu dois presser Télécharger (p. 100).

# Adapter et tester le réglage des capteurs

Tu peux régler la sensibilité avec laquelle les capteurs réagissent aux pressions, aux caresses ou aux secousses. Tu peux également tester les réglages que tu as réalisés.

| Test de sensibilité | 1 |
|---------------------|---|
| Effleurer           |   |
|                     |   |
| Appuyer             |   |
|                     |   |
| Secouer             |   |
|                     |   |
|                     |   |
| ✓ ОК                |   |

Options Ouvrir le menu.

Sensibilité Sélectionner.

#### Régler la sensibilité

| Régler la sensibilité sou- |
|----------------------------|
| haitée.                    |

#### Sélectionner

Sélectionner la résolution.

Presser brièvement.

La Sensibilité est réglée.

#### Tester la sensibilité

Test

Presser la touche écran.

A présent, tu peux tester la sensibilité réglée pour les capteurs.

#### **Dynamic Light**

Le CX70 Emoty ne prend pas en charge la Dynamic Light.

# Annexe

## Dépannage

| Abs | ence de fonction Emoty                                                                                                    |
|-----|----------------------------------------------------------------------------------------------------|
| 1.  | <ul> <li>Impossible d'activer l'application<br/>Emoty :</li> <li>L'application Emoty n'a pas été ins-<br/>tallée : installer l'application Emoty<br/>(p. 92), le cas échéant, vérifier que<br/>la coque Emoty soit bien en place<br/>(p. 91), puis éteindre et rallumer le<br/>téléphone.</li> </ul> |
| 2.  | Le menu de démarrage Emoty<br>n'apparaît pas à l'écran.<br>Cause possible : l'animation Emoty<br>n'a pas été installée. Au moins une<br>animation Emoty doit avoir été<br>installée.<br>• Installer une animation Emoty<br>(p. 100).                                                                 |
| 3.  | Le personnage/l'émotion souhaité(e)<br>n'est pas disponible.<br>• Télécharger le personnage/l'émo-<br>tion souhaité(e) (p. 100).                                                                                                    |
| 4.  | <ul> <li>Les capteurs ne réagissent pas.</li> <li>Vérifier que la coque Emoty soit<br/>bien en place (p. 91). Ensuite,<br/>éteindre et rallumer le téléphone.</li> <li>Tester les réglages des capteurs<br/>(p. 101).</li> </ul>                                                                     |

#### L'écran est vide

- 1. Le téléphone est éteint.
  - · Allumer le téléphone.
- 2. La batterie est épuisée.
  - · Charger la batterie.

#### Remarque

Pour plus d'informations de dépannage, consulte le mode d'emploi de ton téléphone portable.

# Service clients (Customer Care)

Nous vous proposons des conseils rapides et personnalisés ! Vous disposez de plusieurs possibilités :

Notre assistance en ligne sur Internet :

#### www.siemens.com/ mobilephonescustomercare

Accessible à tout moment et en tout lieu. Vous recevez une assistance sur nos produits 24 heures/ 24. Vous y trouverez un système interactif de recherche des erreurs, une compilation des questions et réponses les plus courantes, ainsi que des modes d'emploi et des mises à jour logicielles à télécharger.

Vous trouverez également une liste des questions et réponses courantes en annexe de ce mode d'emploi (p. 102). Vous trouverez des conseils personnalisés sur nos produits en contactant notre ligne d'assistance Premium :

#### France : 08 99 70 01 85

(1,35 EuroTTC/Appel puis 0,34 EuroTTC/Minute)

Des collaborateurs de Siemens qualifiés vous y fourniront des informations produits et des conseils d'installation éclairés.

Dans certains pays, les services de réparation et de remplacement ne sont pas assurés si les produits n'ont pas été commercialisés par nos revendeurs autorisés.

Si une réparation s'avère nécessaire ou si vous souhaitez faire jouer la garantie, nos centres de service vous fourniront également une aide rapide et fiable (p. 149).

### Entretien et maintenance

Votre téléphone a été conçu et fabriqué avec beaucoup de soin et doit être traité avec tout autant d'attention. Si vous respectez les conseils suivants, vous pourrez profiter très longtemps de votre téléphone portable.

- Protégez le téléphone de l'eau et de l'humidité ! La pluie, l'humidité et les liquides contiennent des minéraux qui corrodent les circuits électroniques. Si toutefois votre téléphone devait être mouillé, débranchez-le immédiatement de l'alimentation électrique à laquelle il est éventuellement raccordé, enlevez la batterie et laissez sécher le téléphone à température ambiante !
- N'utilisez pas le téléphone dans des endroits poussiéreux ou sales et ne l'y laissez pas. Les parties amovibles du téléphone pourraient s'y abîmer.
- Ne rangez pas le téléphone dans des pièces chaudes. Les températures élevées peuvent écourter la durée de vie des

appareils électroniques, endommager les batteries et provoquer la déformation ou la fonte de certaines matières plastiques.

- Ne rangez pas le téléphone dans des pièces froides. Lors du réchauffement de l'appareil (à sa température de fonctionnement normale), de la condensation peut se former à l'intérieur et endommager les composants électroniques.
- Ne laissez pas tomber le téléphone, protégez-le des coups ou des chocs et ne le secouez pas. Un traitement aussi brutal peut briser les composants qui se trouvent à l'intérieur de l'appareil !
- N'utilisez pas de produit chimique corrosif, de solution nettoyante et de détergent agressif pour nettoyer le téléphone !

Tous les conseils ci-dessus s'appliquent au téléphone, à la batterie, au chargeur et à tous les accessoires. Si une de ces pièces ne fonctionne pas correctement, vous devez la rapporter chez votre détaillant. Ce dernier pourra vous conseiller et faire réparer l'appareil au besoin.

# Déclaration de qualité de la batterie

La capacité de la batterie de votre téléphone portable diminue à chaque opération de charge/décharge. Le stockage de la batterie à des températures trop élevées ou trop basses entraîne également une perte de capacité progressive. La durée de fonctionnement de votre téléphone portable par cycle d'utilisation peut en être considérablement réduite.

Toutefois, la batterie peut encore être chargée et déchargée dans les six mois qui suivent l'achat du téléphone portable. Après cette période, nous conseillons de changer de batterie en cas de baisse considérable des performances. N'achetez que des batteries Siemens d'origine.

### Déclaration de qualité de l'écran

Pour des raisons techniques, des points d'une autre couleur peuvent apparaître exceptionnellement à l'écran.

En général, l'affichage plus clair ou plus foncé de certains points de l'écran n'est pas un défaut.

### Déclaration de conformité

Siemens Information and Communication mobile déclare par la présente que le téléphone décrit dans ce mode d'emploi est conforme aux exigences essentielles et autres dispositions correspondantes de la directive 1999/5/CE (R&TTE). La déclaration de conformité correspondante (DoC) a été signée. Au besoin, vous pouvez vous procurer une copie de l'original auprès de l'assistance téléphonique de la société ou :

www.siemens.com/mobiledocs

## € 0682

#### Caractéristiques techniques

Dimensions

| Poids d'Emoty (avec<br>téléphone) | 116 g                           |
|-----------------------------------|---------------------------------|
| Taille :                          | 115 x 56 x 24 mm<br>(L x I x H) |
| Température de service :          | –10 °C 55 °C                    |

#### Autonomie

Lorsque la fonction Emoty a été activée, la consommation est supérieure aux valeurs indiquées dans le mode d'emploi de votre téléphone. L'autonomie de la batterie s'en voit réduite.

# Certificat de garantie pour la France

La présente garantie bénéficie, dans les conditions ci-après, à l'utilisateur final ayant procédé à l'acquisition de ce Produit Siemens (ci-après le Client). Pour la France, la présente garantie ne limite en rien, ni ne supprime, les droits du Client issus des articles 1641 et suivants du Code Civil Français relatifs à la garantie légale des vices cachés.

- Si ce Produit Siemens et ses composants présentent des vices de fabrication et/ou de matière dans les 24 mois suivant son achat neuf, Siemens procédera à sa réparation ou le remplacera gratuitement et de sa propre initiative par un modèle identique ou par modèle équivalent correspondant à l'état actuel de la technique. La présente garantie n'est valable que pendant une période de 6 mois à compter de sa date d'achat neuf pour les pièces et éléments de ce Produit Siemens qui sont soumis à l'usure (p. ex. batteries, claviers, boîtiers, petites pièces de boîtiers, housses si compris dans la four-niture).
- La présente garantie n'est pas valable en cas de non-respect des informations contenues dans le mode d'emploi, ou en cas de dommage manifestement provoqué par une manipulation ou une utilisation inadéquate.
- La présente garantie ne s'applique pas aux éléments et données fournis par le vendeur du Produit Siemens, ou installés

par le Client lui-même (p. ex. l'installation. la configuration, le téléchargement de logiciels, l'enregistrement de données), Sont également exclus de la présente garantie le manuel d'utilisation ainsi que tout logiciel fourni séparément sur un autre support de données, ainsi que les Produits Siemens dotés d'éléments ou d'accessoires non homologués par Siemens, les Produits dont les dommages sont causés volontairement ou par négligence (bris, casses, humidité, température inadéquate, oxvdation, infiltration de liquide. surtension électrique, incendie, ou tout autre cas de force majeure), les Produits Siemens présentant des traces d'ouverture (ou de réparation et/ou modifications effectuées par un tiers non agréé par Siemens), et les Produits envoyés en port dû à Siemens ou à son centre agréé.

- La facture ou le ticket de caisse comportant la date d'achat par le Client sert de preuve de garantie. Une copie de ce document justifiant de la date de départ de la garantie est à fournir pour toute mise en œuvre de la présente garantie. Un justificatif d'achat doit au moins comporter le nom et le logo de l'enseigne, la date d'achat, le modèle concerné et le prix. Le Client doit faire valoir ses droits à garantie dans les deux mois de la découverte du vice du téléphone, sauf disposition impérative contraire.
- Le présent Produit Siemens ou ses composants échangés et renvoyés à Siemens ou son prestataire deviennent propriété de Siemens.
- La présente garantie s'applique uniquement aux Produits Siemens neufs achetés au sein de l'Union Européenne. Elle est délivrée par Siemens SAS, 9, rue du Docteur Finot, F-93200 SAINT DENIS pour les téléphones achetés en France.

- La présente garantie représente l'unique recours du Client à l'encontre de Siemens pour la réparation des vices affectant le Produit Siemens. Siemens exclut donc toute autre responsabilité au titre des dommages matériels et immatériels directs ou indirects, et notamment la réparation de tout préjudice financier découlant d'une perte de bénéfice ou d'exploitation, ainsi que des pertes de données. En aucun cas Siemens n'est responsable des dommages survenus aux biens du Client sur lesquels est connecté, relié ou intégré le Produit Siemens, sauf disposition impérative contraire.
- De même, la responsabilité de Siemens ne peut être mise en cause pour les dommages survenus aux logiciels intégrés dans le Produit Siemens par le Client ou tout tiers à l'exception de Siemens.
- La mise en jeu de la présente garantie, et l'échange ou la réparation concernant le Produit Siemens ne font pas naître une nouvelle période de garantie, qui demeure en tout état de cause la durée initiale, sauf disposition impérative contraire.
- Siemens se réserve le droit de facturer au client les frais découlant du remplacement ou de la réparation du Produit Siemens lorsque le défaut du Produit Siemens n'est pas couvert par la garantie. De même Siemens pourra facturer au Client les frais découlant de ses interventions sur un Produit Siemens remis par le Client et en bon état de fonctionnement.

Pour faire usage de la présente garantie, veuillez contacter en priorité votre revendeur, ou bien le service téléphonique de Siemens dont vous trouverez le numéro dans le manuel d'utilisation ci-joint.

### SAR

#### INFORMATIONS SUR L'EXPOSITION/LA DENSITÉ D'ABSORPTION SPÉCIFIQUE (DAS OU SAR)

CE TELEPHONE MOBILE RESPECTE LES VALEURS LIMITE IMPOSEE PAR L'UE (1999/519/CE) POUR LA PROTECTION DE LA SANTE DE LA POPULATION CONTRE LES EFFETS DES CHAMPS ELECTROMA-GNETIQUES.

Ces limites font partie de recommandations détaillées pour la protection de la population. Ces recommandations ont été rédigées et vérifiées par des organismes scientifiques indépendants via une évaluation régulière et approfondie d'études scientifiques<sup>1</sup>. Pour garantir la sécurité de toutes les personnes, indépendamment de leur âge et de leur santé physique, ces limites comportent une marge de sécurité substantielle.

Avant la commercialisation d'un modèle de téléphone, sa conformité par rapport aux lois ou valeurs limite européennes doit être prouvée pour pouvoir bénéficier du label CE<sup>2</sup>. L'unité de mesure de la valeur limite recommandée par le Conseil européen pour les téléphones mobiles est le « Densité d'absorption spécifique » (DAS). Cette valeur limite SAR est de 2,0 W/kg<sup>3</sup>. Elle répond aux prescriptions de la Commission internationale de protection contre les radiations CIPR<sup>4</sup> et a été reprise dans la norme européenne EN 50360 sur les appareils de téléphonie mobile. La définition de la DAS de téléphones mobiles s'effectue selon la norme européenne EN 50361. Elle fixe la valeur maximale de la DAS à puissance maximale sur toutes les bandes de fréquence du téléphone mobile. Pendant l'utilisation, le niveau effectif de la DAS se trouve largement au-dessous de cette valeur maximale, le téléphone mobile fonctionnant à différents niveaux de puissance. Il émet uniquement avec la puissance nécessaire pour atteindre le réseau. En général, Plus vous êtes proche d'une station de base, plus la puissance d'émission de votre mobile est faible

La valeur DAS maximale de ce téléphone mobile, mesurée selon la norme, est de 0,89 W/kg<sup>5</sup>.

Vous trouverez également la valeur SAR de cet appareil sur Internet sur www.siemens.com/mobilephones. Même si la valeur DAS varie selon les modèles et la position dans laquelle ils sont utilisés, tous les appareils Siemens sont conformes aux exigences légales.

- 3 à travers 10 g de tissu organique
- 4 International Commission on Non-Ionizing Radiation Protection www.icnirp.de
- 5 Les valeurs DAS peuvent varier en fonction des normes et bandes de fréquence nationales. Vous trouverez des informations DAS pour différentes régions sur www.siemens.com/mobilephones

<sup>1</sup> L'Organisation mondiale de la santé (OMS, CH-1211 Genève 27, Suisse), compte tenu des connaissances scientifiques actuelles, ne voit pas la nécessité de mesures préventives particulières lors de l'utilisation de téléphones mobiles. Autres informations : www.who.int/peh-emf, www.mmfai.org, www.siemens.com/mobilephones

<sup>2</sup> Le label CE est une preuve valable dans toute l'UE du respect des dispositions légales en vigueur et est indispensable pour la commercialisation et la libre circulation des marchandises sur le marché intérieur européen.

# **Customer Care**

Simple, straightforward support for technical and operational queries is available from our online support service on the Internet:

#### www.siemens.com/ mobilephonescustomercare

| Abu Dhabi          |            | 0    | 26  | 42  | 38 | 00 |
|--------------------|------------|------|-----|-----|----|----|
| Argentina          |            | 0 80 | 08  | 88  | 98 | 78 |
| Australia          |            | 13   | 00  | 66  | 53 | 66 |
| Austria            |            | 05   | 17  | 07  | 50 | 04 |
| Bahrain            |            |      |     | 40  | 42 | 34 |
| Bangladesh         |            | 0    | 17  | 52  | 74 | 47 |
| Belgium            |            | 0    | 78  | 15  | 22 | 21 |
| Bolivia            |            | 0    | 21  | 21  | 41 | 14 |
| Bosnia Herzegovina |            | 0    | 33  | 27  | 66 | 49 |
| Brazil             |            | 080  | 07  | 07  | 12 | 48 |
| Brunei             |            |      | .02 | 43  | 08 | 01 |
| Bulgaria           |            |      | .02 | 73  | 94 | 88 |
| Cambodia           |            |      | .12 | 80  | 05 | 00 |
| Canada             |            | 188  | 87  | 77  | 02 | 11 |
| China              |            | 0 21 | 38  | 98  | 47 | 77 |
| Croatia            |            | 0    | 16  | 10  | 53 | 81 |
| Czech Republic     |            | 2    | 33  | 03  | 27 | 27 |
| Denmark            |            |      | .35 | 25  | 86 | 00 |
| Dubai              |            | 0    | 43  | 96  | 64 | 33 |
| Eqypt              |            | 0    | 23  | 33  | 41 | 11 |
| Estonia            |            |      | 6   | 30  | 47 | 97 |
| Finland            |            | 09   | 22  | 94  | 37 | 00 |
| France             |            | 01   | 56  | 38  | 42 | 00 |
| Germany *          |            | 0 18 | 05  | 33  | 32 | 26 |
| Greece             |            | 80   | 11  | 11  | 11 | 16 |
| Hong Kong          |            |      | .28 | 61  | 11 | 18 |
| Hungary            |            | 06   | 14  | 71  | 24 | 44 |
| Iceland            |            |      | 5   | 11  | 30 | 00 |
| India              | 22 24 98 7 | 0 00 | )E> | tn: | 70 | 40 |
| Indonesia          |            | 0 21 | 46  | 82  | 60 | 81 |
| Ireland            |            | 18   | 50  | 77  | 72 | 77 |
| Italy              |            | 02   | 24  | 36  | 44 | 00 |
| Ivory Coast        |            |      | .05 | 02  | 02 | 59 |
| Jordan             |            | 0    | 64  | 39  | 86 | 42 |
|                    |            |      |     |     |    |    |

| Kuwait         2 45 41 78           Latvia         7 50 11 18           Lebanon         01 44 30 43           Libya         02 13 50 28 82           Lithuania         8 52 74 20 10           Luxembourg         43 84 33 99           Macedonia         02 13 14 84           Malaysia         + 6 03 77 12 43 04           Malta         + 35 32 14 94 06 32           Mauritius         21 16 21 3           Maritius         22 66 92 09           Netxico         01 80 07 11 00 03           Morocco         22 66 92 09           Netwico         01 80 05 74 363           Nigeria         01 45 00 500           Norway         22 70 84 00           Oman         79 10 12           Pakistan         02 15 66 22 00           Paraguay         80 01 02 04           Philippines         02 75 71 11 18           Poland         08 08 15 21           Qatar         04 32 20 10           Russia         80 02 00 10 10           Saudi Arabia         02 22 60 043           Serbia         01 13 07 00 80           Singapore         62 27 11 18           Slovak Republic         02 59 68 22 66                                                                                                    | Kenva                |      |           | 2   | 72 | 37 | 17         |
|----------------------------------------------------------------------------------------------------|----------------------|------|-----------|-----|----|----|------------|
| Latvia       7 50 11 18         Lebanon       01 44 30 43         Libya       02 13 50 28 82         Lithuania       85 27 4 20 10         Luxembourg       43 84 33 99         Macedonia       02 1 3 14 84         Malaysia       6 03 77 12 43 04         Malaysia       6 03 77 12 43 04         Malta       * 35 32 14 94 06 32         Mauritius       2 11 62 13         Mexico       01 80 07 11 00 03         Morocco       22 66 92 09         Netherlands       0 90 03 33 31 00         New Zealand       08 00 57 43 63         Nigeria       0 14 50 05 00         Norway       22 70 84 00         Oman       79 10 12         Pakistan       02 15 66 22 00         Paraguay       80 01 02 04         Philippines       02 75 71 11 8         Poland       08 01 02 04         Philippines       02 75 71 11 8         Poland       08 01 02 04         Philippines       02 12 04 60 00         Rusia       88 00 20 01 01 10         Romania       02 12 04 60 00         Saudi Arabia       02 22 60 04 3         Serbia       01 13 07 08 08         S                                                                                                    | Kuwait               |      |           | 2   | 45 | 41 | 78         |
| Lebanon         01 44 30 43           Libya         02 13 50 28 82           Lithuania         8 52 74 20 10           Luxembourg         43 84 33 99           Macedonia         02 13 14 84           Malaysia         + 6 03 77 12 43 04           Malta         + 35 32 14 94 06 32           Mauritius         21 162 13           Mexico         01 80 07 11 00 03           Morocco         22 66 92 09           Netherlands         0 90 03 33 31 00           New Zealand         08 00 57 43 63           Nigeria         01 45 00 50           Oman         79 10 12           Paraguay         800 10 20 4           Philippines         02 75 71 11 8           Poland         08 01 30 00 30           Portugal         88 02 01 52 11           Qatar         04 32 20 10           Romania         02 12 60 40 3           Serbia         01 13 07 00 80           Singapore         62 27 71 11 8           Slovenia         01 4 74 63 36           South Africa         08 60 10 11 57           Spain         90 21 150 61           Sweden         08 75 099 11           Switzerland         02 3 96 10 06                                                                                                    | Latvia               |      |           | 7   | 50 | 11 | 18         |
| Libya         .02 13 50 28 82           Lithuania         8 52 74 20 10           Luxembourg         .43 84 33 99           Macedonia         .02 13 14 84           Malaysia         + 6 03 77 12 43 04           Malaysia         + 6 03 77 12 43 04           Malaysia         + 6 03 77 12 43 04           Malaysia         + 10 37 12 43 04           Malaysia         - 11 62 13           Mexico         .01 80 07 11 00 03           Morocco         .22 66 92 09           Netherlands         .09 00 33 33 10           New Zealand         .08 00 57 43 63           Nigeria         .01 4 50 05 00           Norway         .22 70 84 00           Oman         .79 10 12           Pakistan         .02 15 66 22 00           Paraguay         .8 00 10 20 44           Philippines         .02 75 71 11 8           Poland         .08 80 15 21           Qatar         .04 32 20 10           Romania         .02 12 60 04 33           Serbia         .01 13 07 00 80           Singapore         .62 22 71 11 8           Slovark Republic         .02 59 68 22 66           Slovenia         .04 47 46 36           Soth Africa                                                                                                 | Lebanon              |      |           | 01  | 44 | 30 | 43         |
| Lithuania         8 52 74 20 10           Luxembourg         43 84 33 99           Macedonia         02 13 14 84           Malaysia         + 6 03 77 12 43 04           Malata         + 35 32 14 94 06 32           Mauritius         2 11 62 13           Mexico         01 80 07 11 00 03           Morocco         22 66 92 09           Netrico         01 80 07 11 00 03           Morocco         22 66 92 09           Netredoco         02 03 33 31 00           New Zealand         08 00 57 43 63           Nigeria         01 45 005 00           Norway         22 70 84 00           Oman         79 10 12           Pakistan         02 15 66 22 00           Paraguay         80 01 02 04           Philippines         02 75 71 11 8           Poland         08 01 15 20           Paraguay         80 20 15 21           Qatar         04 32 20 10           Russia         80 02 20 15 21           Qatar         02 22 60 04 3           Serbia         01 13 07 08 08           Singapore         62 22 71 11 8           Slovaki Republic         02 59 68 22 66           Slovath Africa         08 80 10 11 57                                                                                                    | Libva                |      | .02       | 13  | 50 | 28 | 82         |
| Luxembourg         43 84 33 99           Macedonia         02 13 14 84           Malaysia         + 6 03 77 12 43 04           Malta         + 35 32 14 94 06 32           Mauritius         2 11 62 13           Mexico         01 80 07 11 00 03           Morocco         2 26 69 20           Netherlands         0 90 03 33 31 00           New Zealand         08 00 57 43 63           Nigeria         01 45 00 50           Orman         79 10 12           Paraguay         80 01 02 04           Philippines         027 57 11 18           Poland         08 01 52 01           Romania         02 12 04 60 00           Russia         88 02 15 21           Qatar         04 32 20 10           Romania         02 22 60 043           Serbia         01 13 07 08 08           Singapore         62 27 11 18           Slovenia         01 47 46 36           South Africa         08 60 10 11 57           Spain         90 21 15 06 11           Sweden         08 75 099 11           Switzerland         08 74 63 36           Outh Africa         08 60 10 01 15 7           Spain         90 22 396 10 06                                                                                                    | Lithuania            |      | 8         | 52  | 74 | 20 | 10         |
| Macedonia         02 13 14 84           Malaysia         + 6 03 77 12 43 04           Malta         + 35 32 14 94 06 32           Mauritius         2 11 62 13           Mexico         01 80 07 11 00 03           Morcco         2 26 692 09           Netherlands         0 90 03 33 31 00           New Zealand         08 00 57 43 63           Nigeria         0 14 50 05 00           Norway         22 70 84 00           Oman         79 10 12           Pakistan         02 15 66 22 00           Paraguay         8 00 10 20 04           Philippines         0 27 57 11 18           Poland         08 01 30 00 30           Portugal         8 08 20 15 21           Qatar         04 32 20 10           Romania         02 12 04 60 00           Serbia         01 13 07 08 00           Singapore         62 27 11 18           Slovak Republic         02 59 68 22 66           Slovenia         01 47 46 36           South Africa         08 60 10 11 57           Spain         90 21 15 06           South Africa         08 80 10 11 57           Spain         90 21 15 06           Navare         02 22 61 03     <                                                                                                    | Luxembourg           |      |           | 43  | 84 | 33 | 99         |
| Malaysia         + 6 03 77 12 43 04           Malta         + 35 32 14 94 06 32           Mauritius         2 11 62 13           Macico         01 80 07 11 00 03           Morocco         22 66 92 09           Newico         01 80 07 11 00 03           Morocco         22 66 92 09           New Zealand         08 00 57 43 63           Nigeria         01 45 00 500           Norway         22 70 84 00           Oman         79 10 12           Pakistan         02 15 66 22 00           Paraguay         80 01 02 04           Philippines         02 75 71 11 8           Poland         08 08 20 15 21           Qatar         04 32 20 10           Romania         02 12 04 60 00 10           Russia         80 02 00 10 10           Saudi Arabia         02 22 60 043           Serbia         01 13 07 00 80           Singapore         62 22 71 11 8           Slovak Republic         02 59 68 22 66           South Africa         08 80 10 11 57           Spain         90 21 15 06           Souti Africa         08 80 10 10 15 7           Spain         02 23 96 100 6           Naitzerland         02 48 2                                                                                                    | Macedonia            |      |           | 02  | 13 | 14 | 84         |
| Malta         + 35 32 14 94 06 32           Mauritius         2 11 62 13           Mexico         .01 80 07 11 00 03           Morocco         22 66 92 09           Netherlands         .09 00 33 33 10           New Zealand         .08 00 57 43 63           Nigeria         .01 45 00 50           Norway         .22 70 84 00           Oman         .79 10 12           Pakistan         .02 15 66 22 00           Paraguay         .80 01 02 04           Philippines         .02 15 66 22 00           Paraguay         .80 01 02 04           Philippines         .02 75 711 18           Poland         .08 01 10 20 04           Philippines         .02 75 711 18           Poland         .08 10 30 03 00           Portugal         .88 80 02 10 20 10           Romania         .02 12 04 60 00           Russia         .88 00 20 01 01           Rougore         .02 22 600 43           Serbia         .01 13 07 08 08           Singapore         .02 22 60 043           Serbia         .01 47 46 33 6           Slovenia         .01 47 46 30 6           South Africa         .08 60 10 11 57           Spain         .02                                                                                                  | Malavsia             | + 6  | 03        | 77  | 12 | 43 | 04         |
| Mauritius         2 11 62 13           Mexico         0.1 80 07 11 00 03           Morocco         22 66 92 09           Netherlands         0 90 03 33 31 00           New Zealand         0.8 00 57 43 63           Nigeria         0 14 50 05 00           Norway         22 70 84 00           Oman         79 10 12           Pakistan         02 15 66 22 00           Paraguay         8 00 10 20 04           Philippines         02 7 57 11 18           Poland         08 00 13 00 030           Portugal         8 08 20 15 21           Qatar         04 32 20 10           Romania         02 12 04 60 00           Russia         8 80 02 00 10 10           Saudi Arabia         0 22 26 00 43           Serbia         01 13 07 00 80           Singapore         62 27 11 18           Slovak Republic         02 59 68 22 66           Slovenia         0 14 74 63 36           South Africa         08 60 10 15 07           Sweden         08 75 09 91 1           Switzerland         08 48 21 20 00           Taiwan         02 23 66 10 66           South Africa         08 60 10 10 27 22 11 18           South Africa                                                                                                   | Malta                | + 35 | 32        | 14  | 94 | 06 | 32         |
| Mexico         01 80 07 11 00 03           Morocco         22 66 92 09           Netherlands         0 90 03 33 10           New Zealand         08 00 57 43 63           Nigeria         014 50 05 00           Norway         22 70 84 00           Oman         79 10 12           Pakistan         02 15 66 22 00           Paraguay         8 00 10 20 04           Philippines         02 75 71 11 8           Poland         08 01 30 00 30           Portugal         8 08 20 15 21           Qatar         04 32 20 10           Romania         02 12 04 60 00           Russia         80 02 00 10 10           Saudi Arabia         02 22 60 04 33           Serbia         01 13 07 00 80           Singapore         62 22 71 11 8           Slovak Republic         02 59 68 22 66           Slovenia         04 47 46 36           South Africa         08 60 10 11 57           Spain         90 21 15 06           Sweden         08 75 09 91           Switzerland         02 48 60 20 00           Taiwan         02 23 96 10 06           Turkey         02 16 67 97 10 00           Ukraine         84 80 02 02 46 44                                                                                                    | Mauritius            |      | -         | 2   | 11 | 62 | 13         |
| Morocco         22 66 92 09           Netherlands         0 90 03 33 100           New Zealand         08 00 57 43 63           Nigeria         01 45 00 500           Norway         22 70 84 00           Oman         79 10 12           Pakistan         02 15 66 22 00           Paraguay         80 01 02 04           Philippines         02 7 57 11 18           Poland         08 01 30 00 30           Portugal         80 82 01 521           Qatar         04 32 20 10           Romania         02 12 04 60 00           Russia         80 02 00 10 10           Saudi Arabia         02 22 600 43           Serbia         01 13 07 08 00           Singapore         62 27 11 18           Slovaria         01 47 46 36           South Africa         08 80 10 11 57           Spain         90 21 150 61           Sweden         08 75 099 11           Switzerland         02 72 21 11 8           Ivaria         02 72 21 11 8           Unixed         02 16 57 97 10 00           Ukraine         04 36 60 38 61           Unixed         04 36 60 38 64           Unixed Krab Emirates         04 36 60 38 64 </td <td>Mexico</td> <td>01</td> <td>80</td> <td>07</td> <td>11</td> <td>00</td> <td>03</td>                 | Mexico               | 01   | 80        | 07  | 11 | 00 | 03         |
| Netherlands         0 90 03 33 100           New Zealand         08 00 57 43 63           Nigeria         01 4 50 05 00           Norway         22 70 84 00           Oman         79 10 12           Pakistan         02 15 66 22 00           Paraguay         800 10 20 04           Philippines         02 75 71 11           Portugal         808 20 15 21           Qatar         04 32 20 10           Romania         02 12 04 60 00           Russia         88 00 20 01 01           Saudi Arabia         02 22 60 04 3           Serbia         01 13 07 00 80           Singapore         62 27 11 18           Slovenia         01 4 74 63 36           South Africa         08 60 10 11 57           Spain         90 21 15 06 11           Sweden         08 75 099 11           Switzerland         02 23 96 10 06           Thailand         02 7 22 11 18           Suitzerland         02 16 57 97 10 00           Ukraine         84 05 01 00 00           Nitzerland         04 36 60 38 60           United Kingdom         08 70 53 34 411           Usitzerland         04 36 60 38 60           United Kingdom <td< td=""><td>Morocco</td><td></td><td>00</td><td>22</td><td>66</td><td>92</td><td><u>0</u>9</td></td<> | Morocco              |      | 00        | 22  | 66 | 92 | <u>0</u> 9 |
| New Zealand         08 00 57 43 63           Nigeria         01 45 00 50 00           Norway         22 70 84 00           Orman         79 10 12           Pakistan         02 15 66 22 00           Paraguay         8 00 10 20 04           Philippines         02 75 711 18           Poland         08 01 30 00 30           Portugal         8 08 20 15 21           Qatar         04 32 20 10           Romania         02 22 60 04 33           Serbia         01 13 07 00 80           Singapore         62 27 11 18           Slovak Republic         02 56 82 266           Slovenia         04 47 46 33 65           South Africa         08 60 10 115 67           Sweden         08 75 09 91 1           Switzerland         08 48 21 20 00           Tawan         02 27 22 11 18           Sitzerland         08 48 21 20 00           Tawan         02 27 22 11 18           Unitad Arab Emirates         04 36 60 38 60           Untraine         80 05 00 00 00           Ukraine         80 05 00 00 00           Ukraine         80 43 66 38 60           United Kingdom         08 70 53 344 11           Vietenam <t< td=""><td>Netherlands</td><td>0</td><td>90</td><td>03</td><td>33</td><td>31</td><td>00</td></t<>    | Netherlands          | 0    | 90        | 03  | 33 | 31 | 00         |
| Nigeria         0 14 500 500           Norway.         22 70 84 00           Oman         79 10 12           Pakistan         02 15 66 22 00           Paraguay         8 00 10 20 04           Philippines         0 27 57 11 18           Poland         08 01 30 00 30           Portugal         8 08 20 15 21           Qatar         04 32 20 10           Romania         02 12 04 60 00           Russia         8 00 20 01 01           Saudi Arabia         0 22 26 00 43           Serbia         01 13 07 00 80           Singapore         62 27 11 18           Slovak Republic         02 59 68 22 66           South Africa         08 60 10 11 57           Spain         90 21 15 06           Sweden         08 75 099 11           Switzerland         02 72 21 11 8           Tunisia         71 86 19 02           Turkey         02 16 57 97 10 0           Ukraine         84 80 05 00 10 00           United Arab Emirates         04 36 60 38 64           United Kingdom         08 70 53 34 41 1           Vanne         48 89 77 02 14 67           Vietnam         48 89 20 24 64                                                                                                    | New Zealand          |      | 08        | 00  | 57 | 43 | 63         |
| Norway         22 70 84 00           Oman         79 10 12           Pakistan         02 15 66 22 00           Paraguay         8 00 10 20 04           Philippines         02 7 57 11 18           Poland         08 01 30 00 30           Portugal         8 08 20 15 21           Qatar         04 32 20 10           Romania         02 12 04 60 00           Russia         8 80 02 00 10 10           Saudi Arabia         02 22 60 043           Serbia         01 13 07 08 00           Singapore         62 22 71 11 8           Slovaki Republic         02 59 68 22 66           South Africa         08 60 10 11 57           Spain         90 21 15 06 11           Sweden         08 75 09 91           Switzerland         08 70 27 21 11 8           Suitaria         71 86 19 02           Turkey         02 16 57 97 10 0           Ukraine         84 05 01 00 00           United Kingdom         08 70 53 34 411           Viatenam         48 87 77 02 11                                                                                                    | Nigeria              |      | 00.<br>۱  | 14  | 50 | 05 | 00         |
| Norway         22         10         46           Oman         79         10         12           Pakistan         02         15         66         22         00           Paraguay         800         10         200         44           Philippines         02         57         11         18           Poland         08         01         30         00           Portugal         808         20         15         21           Qatar         04         32         20         10           Romania         02         12         04         60           Russia         80         02         01         10           Saudi Arabia         02         22         60         43           Sorbia         01         13         07         08           Singapore         62         27         11         8           Slovak Republic         02         59         68         22         60           South Africa         08         60         10         11         57           Sweden         08         75         09         11         56                                                                                                    | Nonway               |      | 0         | 22  | 70 | 8/ | 00         |
| Onait         02 15 66 22 00           Paraguay         8 00 10 20 04           Philippines         02 75 71 11 8           Poland         08 01 30 00 30           Portugal         8 08 20 15 21           Qatar         04 32 20 10           Romania         02 12 04 60 00           Russia         8 80 02 00 10 10           Saudi Arabia         02 22 60 04 33           Serbia         01 13 07 00 80           Slovak Republic         02 59 68 22 66           Slovenia         04 47 46 33 65           South Africa         08 60 10 11 57           Spain         90 21 15 06           Sweden         08 7 50 99 11           Switzerland         02 39 60 00           Taiwan         02 22 21 11 8           Tunisia         71 86 19 02           Turkey         02 16 57 97 10           Ukraine         80 05 00 00 00           United Kingdom         08 70 53 34 41 11           Val         18 87 77 02 14           Vietnam         48 89 02 24 64                                                                                                    | Oman                 |      |           | 22  | 70 | 10 | 12         |
| Paraguay       0.0       10.0       20.0         Paraguay       0.0       10.2       0.0       20.0         Philippines       0.2       75       11       18         Poland       0.8       0.1       20.0       20.0         Portugal       8.08       20.15       21       20.0         Qatar       0.4       22.0       10       00       0.0       Russia       8.0       0.0       10.0       0.0       Russia       8.0       0.2       0.0       0.0       Russia       0.1       3.0       0.0       22.2       6.00       43       Serbia       0.1       3.0       0.0       8.0       20.0       10.0       Nussia       8.0       0.2       2.60       43       Serbia       0.1       3.0       0.0       8.0       2.2       60.0       43       Serbia       0.1       3.0       0.0       8.0       2.2       2.00       1.8       South Arabia       0.2       2.6       0.4       3.6       5.0       4.6       3.6       South Arabia       0.0       2.2       5.0       4.6       3.6       5.0       4.7       4.6       3.6       5.0       4.7       4.6       3.6                                                                                                    | Dakistan             |      | 02        | 15  | 66 | 22 | 00         |
| Pailigolay       000       010       20       57       11       18         Poland       08       013       00       30       00       30       00       30       00       30       00       30       00       30       00       30       00       30       00       30       00       30       00       30       00       30       00       30       00       30       00       30       00       30       00       30       00       30       00       30       00       30       00       30       00       30       00       30       00       30       00       30       00       30       00       30       00       30       30       30       30       30       30       30       30       30       30       30       30       30       30       30       30       30       30       30       30       30       30       30       30       30       30       30       30       30       30       30       30       30       30       30       30       30       30       30       30       30       30       30       30       30       3                                                                                                    | Paraguay             |      | _20.<br>و | 10  | 10 | 22 | 00         |
| Principilies         027 37 11 0           Poland         08 01 30 00 30           Portugal         8 08 20 15 21           Qatar         04 32 20 10           Romania         02 12 04 60 00           Russia         8 80 02 00 10 10           Saudi Arabia         02 22 60 04 33           Serbia         01 13 07 00 80           Singapore         62 27 11 18           Slovak Republic         02 59 68 22 66           Slovenia         01 47 46 33 65           South Africa         08 60 10 11 57           Spain         90 21 15 06           Sweden         08 75 09 91           Switzerland         08 48 21 20 00           Taiwan         02 23 96 10 06           Tunisia         71 86 19 02           Turkey         02 16 57 97 10 00           Ukraine         80 05 00 10 00           United Arab Emirates         04 36 60 38 60           United Kingdom         08 70 53 34 41 11           Valmabwe         04 36 69 42 44                                                                                                    | Palayuay             |      | 0         | 27  | 57 | 20 | 10         |
| Portugal         .08 01 5 21           Qatar         .04 32 20 10           Romania         .02 12 04 60 00           Russia         .80 20 10 10           Saudi Arabia         .02 22 60 043           Serbia         .01 13 07 00 80           Singapore         .62 27 11 18           Slovak Republic         .02 59 68 22 66           Slovath Africa         .08 00 10 11 57           Sprin                                                                                                    | Polond               |      | U         | 01  | 20 | 00 | 20         |
| Poitugar         60 82 15 21           Qatar         04 32 20 10           Romania         02 12 04 60 00           Russia         8 80 02 00 10 10           Saudi Arabia         02 22 60 04 3           Serbia         01 13 07 00 80           Singapore         62 27 11 18           Slovak Republic         02 59 68 22 66           South Africa         08 60 10 11 57           Spain         90 21 15 06 11           Sweden         08 75 099 11           Switzerland         08 48 21 20 00           Taiwan         02 23 96 10 06           Thailand         027 22 11 86           United Arab Emirates         04 36 60 38 60           United Arab Emirates         04 36 60 38 44 11           Usit Mingdom         08 75 53 34 41           Vietnam         48 89 20 24 64                                                                                                    | Poldilu              |      | 00.       | 01  | 20 | 15 | 20         |
| Qata         04 32 20 10           Romania         02 12 04 60 00           Russia         8 80 02 00 10 10           Saudi Arabia         0 22 20 04 33           Serbia         01 13 07 00 80           Singapore         62 27 11 18           Slovak Republic         02 59 68 22 66           Sovenia         01 47 46 33 6           South Africa         08 60 10 11 57           Spain         90 21 150 61           Sweden         08 75 0 99 11           Switzerland         08 48 21 20 00           Taiwan         02 23 96 10 06           Thailand         0 27 22 11 18           Tunisia         71 86 19 02           Turkey         02 16 57 97 100           Ukraine         8 00 50 10 00           United Arab Emirates         0 43 66 03 86           United Kingdom         0 87 05 33 44 11           VaA         18 87 77 02 14           Vietnam         84 89 20 24 64           Zimbawe         04 36 94 24                                                                                                    | Portugal             |      | 0         | 00  | 20 | 20 | 10         |
| Romania         0.2 12 04 60 00           Russia         8 80 02 00 10 10           Saudi Arabia         0 22 26 00 43           Serbia         01 13 07 00 80           Singapore         62 27 11 18           Slovak Republic         02 59 68 22 66           Sovenia         01 47 4 63 36           South Africa         08 60 10 11 57           Spain         90 21 15 06           Sweden         0 87 50 99 11           Switzerland         02 48 21 20 00           Taiwan         02 23 96 10 06           Tunisia         71 86 19 02           Turkey         0 21 65 79 71 00           Ukraine         04 36 60 386           United Kingdom         0 87 05 33 44 11           USA         188 87 77 02 11           Vietnam         84 89 20 24 64                                                                                                    | Qalai                |      |           | 104 | 32 | 20 | 10         |
| Russia         0 80 02 00 10 10           Saudi Arabia         0 22 26 00 43           Serbia         01 13 07 00 80           Singapore         62 27 11 18           Slovaki Republic         02 96 82 26           Slovenia         01 4 74 63 36           South Africa         08 60 10 11 57           Spain         9 02 11 50 61           Sweden         0 87 50 99 11           Switzerland         08 48 21 20 00           Taiwan         02 23 96 10 06           Tunisia         71 86 19 02           Turkey         0 21 65 79 71 00           Ukraine         88 00 50 100 00           United Arab Emirates         0 43 66 03 86           United Kingdom         0 87 05 33 44 11           Ventam         48 89 77 02 11           Vietnam         84 89 20 24 64                                                                                                    | Romania              |      | 2U.       | 12  | 04 | 10 | 10         |
| Saudi Arabia         0.22 26 00 43           Serbia         01 13 07 00 80           Singapore         62 27 11 18           Slovak Republic         02 59 68 22 66           Slovenia         01 47 46 33 6           South Africa         08 60 10 11 57           Spain         90 21 15 061           Sweden         0 87 50 99 11           Switzerland         08 48 21 20 00           Taiwan         02 23 96 10 06           Thailand         0 27 22 11 18           Tunisia         71 86 19 02           Turkey         0.21 65 79 71 00           Ukraine         88 05 01 00 00           United Arab Emirates         0.43 66 03 86           United Kingdom         0.87 05 33 44 11           VaA         18 88 77 02 14           Vietnam         48 92 02 46           Zimbabwe         04 36 94 24                                                                                                    | Russia               | 0    | 00        | 02  | 00 | 10 | 10         |
| Serbia         .01 13 07 00 80           Singapore         .62 27 11 18           Slovak Republic         .02 59 68 22 66           Slovenia         .01 47 4 63 36           South Africa         .08 60 10 11 57           Spain         .90 21 15 0 61           Sweden         .08 75 0 99 11           Switzerland         .08 48 21 20 00           Taiwan         .02 23 96 10 06           Thailand         .02 72 21 118           Turisia         .71 86 19 02           Turkey         .02 16 57 97 10 00           Ukraine         .80 05 01 00 00           United Arab Emirates         .04 3 66 03 86           United Kingdom         .08 70 53 34 41 11           Vietnam         .84 89 20 24 64           Zimbabwe         .04 3 69 42 4                                                                                                    | Saudi Arabia         |      | 0         | 42  | 20 | 00 | 43         |
| Singapore         0.2 27 11 18           Slovak Republic         0.2 59 68 22 66           Slovenia         0.14 74 63 36           South Africa         0.8 60 10 11 57           Spain         9.02 11 50 61           Sweden         0.8 70 99 11           Switzerland         0.8 75 099 11           Switzerland         0.8 48 21 20 00           Taiwan         0.2 23 96 10 06           Thailand         0.2 7 22 11 18           Tunisia         71 86 19 02           Turkey         0.2 16 57 97 10 0           Ukraine         .8 80 05 01 00 00           United Arab Emirates         0.43 66 03 86           United Kingdom         0.8 70 53 34 41 1           Vietnam         .48 89 77 02 11           Vietnam         .48 89 02 24 64                                                                                                    | Serbia               |      | .01       | 13  | 07 | 00 | 80         |
| Slovak Republic         02 99 68 22 66           Slovenia         014 74 63 36           South Africa         08 60 10 11 57           Spain         902 11 50 61           Sweden         08 75 09 91 11           Switzerland         08 48 21 20 00           Taiwan         02 23 96 10 06           Thailand         02 7 22 11 18           Turkey         02 16 57 97 10 00           Ukraine         88 05 50 100 00           United Arab Emirates         04 36 60 386           United Kingdom         08 75 33 44 11           Vac         188 87 77 02 11           Vietnam         84 89 20 24 64           Zimbawe         04 36 69 424                                                                                                    | Singapore            |      |           | 62  | 27 | 11 | 18         |
| Slovena         014746336           South Africa         0860101157           Spain         902115061           Sweden         087509911           Switzerland         084212000           Taiwan         022396106           Thailand         027221118           Turisia         71861902           Turkey         02165797100           United Arab Emirates         043660386           United Kingdom         0875334411           VSA         18887770211           Vietnam         8489202464           Zimbawe         043669424                                                                                                    | Slovak Republic      |      | .02       | 59  | 68 | 22 | 66         |
| South Atrica                                                                                                    | Slovenia             |      | 0         | 14  | /4 | 63 | 36         |
| Spain         9 02 11 50 61           Sweden         0 87 50 99 11           Switzerland         0 87 50 99 11           Switzerland         0 87 50 99 11           Tuiwan         0 23 96 10 06           Thailand         0 27 22 11 8           Tunisia         71 86 19 02           Turkey         0 21 65 79 71 00           Ukraine         88 00 50 10 00           United Arab Emirates         0 43 66 03 86           United Kingdom         0 87 05 33 44 11           VSA         1 88 87 77 02 11           Viennam         84 89 02 46 64 24                                                                                                    | South Africa         |      | .08       | 60  | 10 | 11 | 5/         |
| Sweden         0 87 50 99 11           Switzerland         08 48 21 20 00           Taiwan         02 23 96 10 06           Thailand         0 27 22 11 18           Tunkey         02 16 57 97 10 00           Ukraine         8 80 05 01 00 00           United Arab Emirates         0 43 66 03 86           United Kingdom         0 87 05 33 44 11           Viatan         188 87 77 02 11           Vietnam         84 89 20 24 64           Zimbabwe         04 36 69 424                                                                                                    | Spain                |      | 9         | 02  | 11 | 50 | 61         |
| Switzerland         08 48 21 20 00           Taiwan         02 23 96 10 06           Thailand         02 72 21 11           Tunisia         71 86 19 02           Turkey         0.21 65 79 71 00           Ukraine         8 80 05 01 00 00           United Arab Emirates         0.43 66 03 86           United Kingdom         0.87 05 33 44 11           Vietnam         84 89 20 24 64           Zimbabwe         04 36 94 24                                                                                                    | Sweden               |      | 0         | 87  | 50 | 99 | 11         |
| Taiwan         02 23 96 10 06           Thailand         02 72 21 18           Tunisia         71 86 19 02           Turkey         021 65 79 71 00           Ukraine         88 00 50 100 00           United Arab Emirates         04 3 66 03 86           United Kingdom         0 87 05 33 44 11           Vietnam         18 88 77 02 11           Vietnam         84 89 20 24 64           Vietnam         04 3 69 424                                                                                                    | Switzerland          |      | .08       | 48  | 21 | 20 | 00         |
| Thailand         0 27 22 11 18           Tunisia         71 86 19 02           Turkey         0 21 65 79 71 00           Ukraine         8 80 05 01 00 00           United Arab Emirates         0 43 66 03 86           United Kingdom         0 87 05 33 44 11           USA         1 88 87 77 02 11           Vietnam         84 89 20 24 64           Zimbabwe         0 43 69 424                                                                                                    | Taiwan               |      | .02       | 23  | 96 | 10 | 06         |
| Tunisia         71 86 19 02           Turkey         0 21 65 79 71 00           Ukraine         8 80 05 01 00 00           United Arab Emirates         0 43 66 03 86           United Kingdom         0 87 05 33 44 11           USA         1 88 87 77 02 11           Vietnam         84 89 20 24 64           Zimbabwe         0 43 69 424                                                                                                    | Thailand             |      | 0         | 27  | 22 | 11 | 18         |
| Turkey         0 21 65 79 71 00           Ukraine         8 80 05 01 00 00           United Arab Emirates         0 43 66 03 86           United Kingdom         0 87 05 33 44 11           USA         1 88 87 77 02 11           Vietnam         84 89 20 24 64           Zimbabwe         0 43 66 94 24                                                                                                    | Tunisia              |      |           | 71  | 86 | 19 | 02         |
| Ukraine                                                                                                    | Turkey               | 0    | 21        | 65  | 79 | 71 | 00         |
| United Arab Emirates                                                                                                    | Ukraine              | 8    | 80        | 05  | 01 | 00 | 00         |
| United Kingdom                                                                                                    | United Arab Emirates |      | 0         | 43  | 66 | 03 | 86         |
| USA                                                                                                    | United Kingdom       | 0    | 87        | 05  | 33 | 44 | 11         |
| Vietnam                                                                                                    | USA                  | 1    | 88        | 87  | 77 | 02 | 11         |
| Zimbabwe                                                                                                    | Vietnam              |      | .84       | 89  | 20 | 24 | 64         |
|                                                                                                    | Zimbabwe             |      |           | 04  | 36 | 94 | 24         |

\* 0,12 Euro/min.